# MY REVIEWS & TARGETS

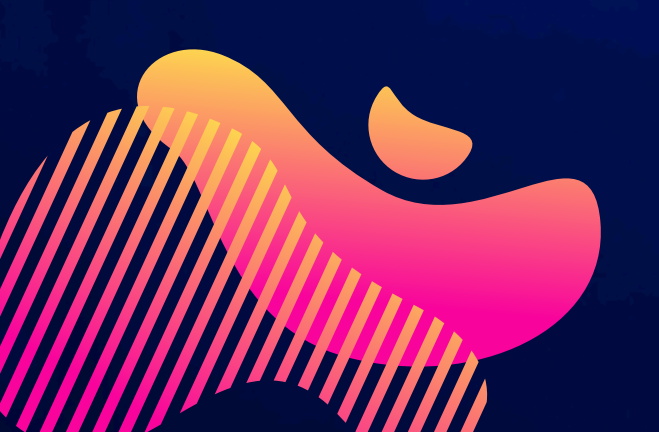

Rebecca Morgan Learning & Progression Coordinator

# LEARNER PORTAL HOMEPAGE

| Y Colleg<br>Mention Tude<br>The College<br>Mention Tude | Homepage                 |                                     |               |                   |                       | My Wellbeing 🔬 🔹 |
|---------------------------------------------------------|--------------------------|-------------------------------------|---------------|-------------------|-----------------------|------------------|
| ▶ Homepage                                              | Attendance               | Internal Attendance                 | Punctuality   | At Risk           | Target                | Reviews          |
| My Office365                                            | 81%                      | 67%                                 | 97%           | 0                 | 1                     | 2                |
| My Quick Links                                          | 0170                     | 0770                                | 3170          | Ŭ                 |                       | -                |
| My Details                                              | Prynhawn Da / Good       | d Afternoon, Darth!                 |               |                   |                       |                  |
| My Applications                                         |                          |                                     |               |                   |                       |                  |
| My Offers                                               | -                        |                                     | _             |                   |                       |                  |
| My Qualifications                                       |                          |                                     | =~            |                   |                       |                  |
| My Evidence                                             |                          |                                     |               |                   |                       |                  |
| My Inbox                                                | My Timetable             | My Wellbeing                        | My Progress   | My Reviews and    | My Literacy &         |                  |
| My Report History                                       |                          |                                     |               | Targets           | <u>Numeracy</u>       |                  |
| My Data Protection                                      | Application Progress     |                                     |               |                   |                       | 0                |
| My Enrolments                                           | Application rogress      |                                     |               |                   |                       | Ŭ                |
| My Literacy &<br>Numeracy                               | AS Advanced Level Progra | mme Yr1 FT - 24/25                  |               |                   |                       |                  |
| My Marks                                                | Application<br>Submitted | Interview<br>Booked                 | Offer<br>Made | Offer<br>Accepted | Enrolment<br>Complete |                  |
| My Timetable                                            | 0                        |                                     |               |                   | 0                     |                  |
| My Exam Timetable                                       | w                        | e will contact you for an Interview |               |                   |                       |                  |
| My Access                                               |                          |                                     |               |                   |                       |                  |

Click on My Reviews and Targets icon.

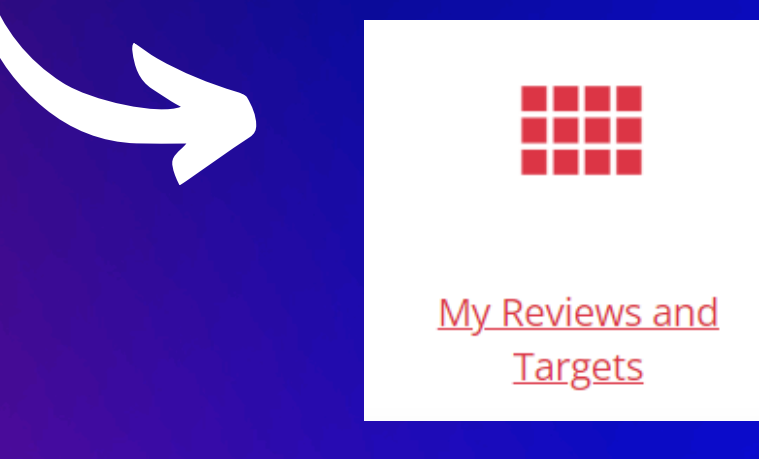

## This will display the **My** reviews and targets screen.

#### My Applications

My Offers

My Qualifications

My Evidence

My Inbox

My Report History

My Data Protection

My Enrolments

My Literacy & Numeracy

My Marks

My Timetable

My Exam Timetable

My Access Arrangements

My Photo

#### My reviews and targets

Literacy Target - Punctuate Correctly ② 20/12/2024 Literacy Target

0/3 steps completed

Open

#### 🕂 Add target

My upcoming reviews

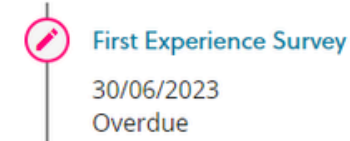

View my completed reviews

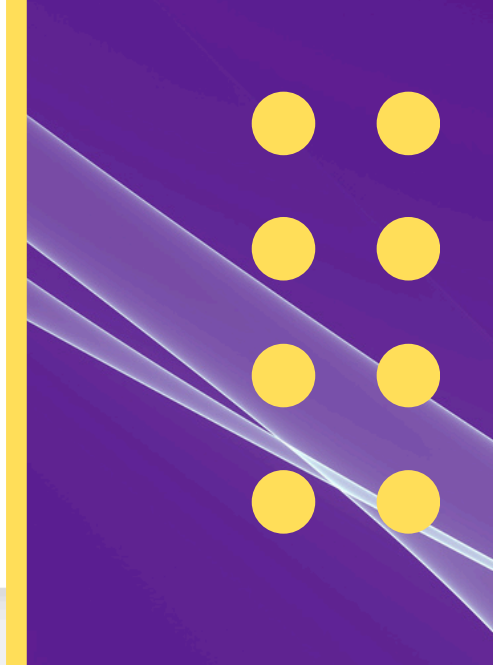

# You can use the **My reviews and targets** screen to do the following:

View your target

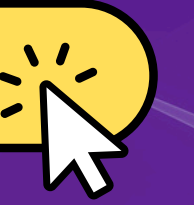

Add a Literacy & Numeracy target

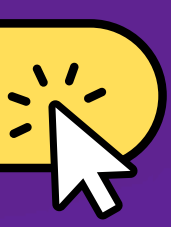

Edit a target

Carry out a review ILP / Survey

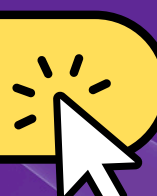

## View your target

### Target information is displayed in a tile

Literacy Target - Punctuate Correctly © 20/12/2024

- Personal Target
- 0/3 steps completed
- 🖉 Open

The target tile displays the following information:

- Target title
- Due date
- Target type (for example: Staff or Personal)
- The total number of steps, completed and remaining.
- The target status
- An 'overdue' warning, if the review is past the relevant due date and has a status of 'Open'

## Up to three of your targets are displayed, ordered by due date.

| ILP Learner                                                |                                                                 |                                                                                                | <b>⊕0 €</b> ~ |
|------------------------------------------------------------|-----------------------------------------------------------------|------------------------------------------------------------------------------------------------|---------------|
| My reviews and targets<br>New tutor target                 | Achieving goals<br>③ 31/05/2021                                 | To improve punctuality to 100%<br>◎ 01/06/2021                                                 |               |
| <ul> <li>This target has no steps</li> <li>Open</li> </ul> | <ul> <li>This target has no steps</li> <li>In Review</li> </ul> | <ul> <li>R3 and T6</li> <li>This target has no steps</li> <li>Open</li> <li>Overdue</li> </ul> |               |
| Add target                                                 |                                                                 |                                                                                                | III View all  |
|                                                            |                                                                 |                                                                                                | ~             |
|                                                            | You can view<br>the <b>View all</b> k                           | vall of your targets<br>outton                                                                 | s by clicking |

### How to add a Literacy a Numeracy Target

| My reviews and targets                                                         |      |  |
|--------------------------------------------------------------------------------|------|--|
| Literacy Target - Punctuate Corre<br>© 20/12/2024                              | ctly |  |
| <ul> <li>Personal Target</li> <li>0/3 steps completed</li> <li>Open</li> </ul> |      |  |
| Add target                                                                     |      |  |

1. Click the **Add target** button.

2. In "Enter a target title", type in one target for each skill (Literacy / Numeracy) that coincides with the main category that has been identified as an area of development on your WEST Learning Plan

| Enter a target title                                       | Learning plan:                                                                                                    |
|------------------------------------------------------------|----------------------------------------------------------------------------------------------------|
| Due date(DD/MM/YYYY)                                       | Well done. Converse Davies. Thus initial assessment music was Level 2.<br>Below are some activities for you to work through to improve your skills and newly your sarges. You'r currrent level is: Level 2. You'r targes level is: Level 2. |
| Open     Elteracy larget - Punctuate Conectly     Personal | DATEY 1 DATEY 3 LOVEL 1 LOVE 2                                                                                                    |
| Details                                                    | © Punchaste correctly                                                                                                    |
| Additional information                                     | Capital letters                                                                                                    |
|                                                            | 🔘 🧱 Accurate writing (Care)                                                                                                    |
|                                                            | () 🧮 Catalieurs                                                                                                    |
|                                                            | 0  Purchadion                                                                                                    |
| Steps                                                      | End of sentence purchastion                                                                                                    |
| *Enter target step                                         | 🕐 🖬 Accurate writing (Care)                                                                                                    |
| 0                                                          | O 🖬 Puncuation                                                                                                    |
| Actions                                                    | O                                                                                                    |
| Save changes So Cancel                                     |                                                                                                    |

For example, in the screenshot above 'Punctuate correctly' is a main category. You should work systematically through the learning plan.

3. Set a due date: Target 1 - 20/12/2024 Target 2 - 11/04/2025 Target 3 - 20/06/25

4. In the details box, state what your current skills level is of the chosen topic. Your current skill level is outlined in a box below the category headings on your WEST learning plan.

| Literacy Target - Punctuate Correctly | Het dons Gehene Davies. Ynur instal anisement muit van Level 2.<br>Below en som achiele farjuurs weit Henghis Improvi processor anis and need-ynur seglet.<br>Your current level Is: Level 2. Your target level Is: Level 2. |
|---------------------------------------|----------------------------------------------------------------------------------------------------|
| Open                                  | DATEY 1 DATEY 2 DATEY 2 LOVEL 1 LOVEL 2                                                                                                    |
|                                       | Parthadt correctly                                                                                                    |
| Current skills level - Entry Level 3  | Capital letters                                                                                                    |
|                                       | 🛇 🧰 Adourans writing (Care)                                                                                                    |
|                                       | ©   Captorineers                                                                                                    |
| Steps                                 | O 🖬 Puncuelon                                                                                                    |
| *Enter target step                    | End of sentence punctuation                                                                                                    |
| •                                     | 🛇 🥁 Assume writing (San)                                                                                                    |
| Actions                               | © 🖬 Puncturion                                                                                                    |
| Save changes <b>O Cancel</b>          |                                                                                                    |

The example above shows that the learners current skill level for 'Punctuate correctly' is Entry 3.

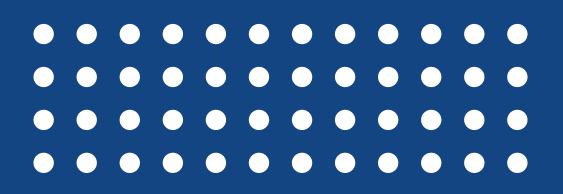

5. Using the WEST Learning Plan identify the subcategories that need to be focused on to allow development of the main category. You must enter these subcategories into the "Steps" section

| Literacy Target - Punctuate Correctly         | Learning plan:                                                                                                    |
|-----------------------------------------------|----------------------------------------------------------------------------------------------------|
| © 20/12/2024                                  | Well dow, Cetherine Davies. Your Initial assessment result was Level 2.<br>Below are some activities for you in work through to improve your addit and reach your target. Your current level is: Level 2. Your target level is: Level 2. |
| Details                                       | ENTRY 1 ENTRY 2 ENTRY 3 LEVEL 1 LEVEL 2                                                                                                    |
| Current skills level - Entry Level 3          | ⊙ Punctuate correctly                                                                                                    |
|                                               | Capital letters                                                                                                    |
| Steps                                         | 🛈 🧰 Accurate writing (Care)                                                                                                    |
| Develop my Capital letters skills             | () 🧮 Capital letters                                                                                                    |
| Develop my End of sentence punctuation skills |                                                                                                    |
| Complete a Skills Check on WEST               |                                                                                                    |
| •                                             | End of sentence punctuation                                                                                                    |
| Actions                                       | 🛈 🧰 Accurate writing (Care)                                                                                                    |
| 3 Save changes S Cancel                       | () 🖬 Punchasion                                                                                                    |

#### For example, in the screenshot above, 'Capital letters' and 'End of sentence punctuation' are subcategories of the main category 'Punctuate correctly'.

6.Your last step should be, complete a skills check. WEST will automatically assign a Skills Check to your learning plan for a main category once you have visited at least one activity in each subcategory. You will complete the Skills Check on WEST.

| <ul> <li>○ 20/12/2024</li> <li>▲ Personal Target</li> </ul> | below are some accross for you to work through to impro | ENTRY 1 ENTRY 2 | INTRY 3 LEVEL 1 LEVEL 2 |     |
|-------------------------------------------------------------|---------------------------------------------------------|-----------------|-------------------------|-----|
| Current skills level - Entry Level 3                        | Panctuate correctly                                     |                 |                         | 11  |
| Steps                                                       | Capital letters                                         |                 |                         |     |
| Develop my Capital letters skills                           |                                                         |                 |                         | 11. |
| Develop my End of sentence punctuation skills               | Accurate writing (Care)                                 |                 |                         |     |
| Complete a Skills Check on WEST                             | 🕐 🧰 Capital letters                                     |                 |                         |     |
| Actions                                                     | 🔘 🧰 Punctuation                                         |                 |                         |     |
| <ul> <li>Edit</li> </ul>                                    | End of sentence punctuation                             |                 |                         |     |
| Delete                                                      |                                                         |                 |                         |     |
| <ul> <li>Mark as complete</li> </ul>                        |                                                         |                 |                         |     |
|                                                             |                                                         | in this serves  | nabet 'Acquirate        |     |
| Overview                                                    | ror example                                             | , in this scree | Inshol, Accurate        |     |
|                                                             | writing (t                                              | Jare), Capila   | n letters and           |     |

7.Once you have completed all the steps. You can mark the target as complete

Carry out a review - ILP / Survey Information for each current and outstanding review is displayed in the My upcoming reviews section.

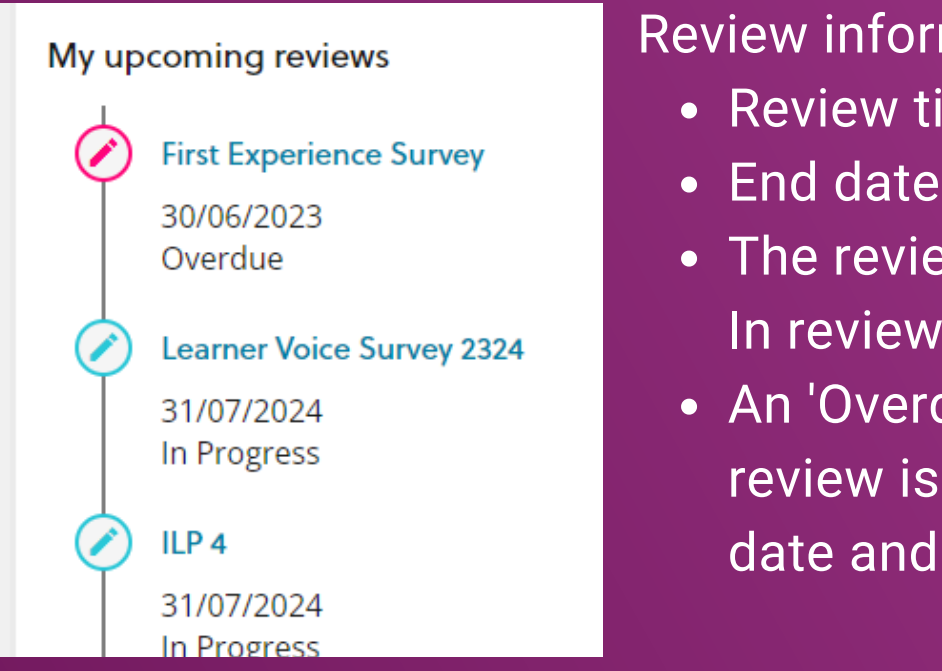

**Review information includes:** 

- Review title
- The review status (In Progress, In review and so on)
- An 'Overdue' warning, if the review is past the relevant due date and has a status of 'Open'

#### 1. Select the relevant review from My upcoming reviews section.

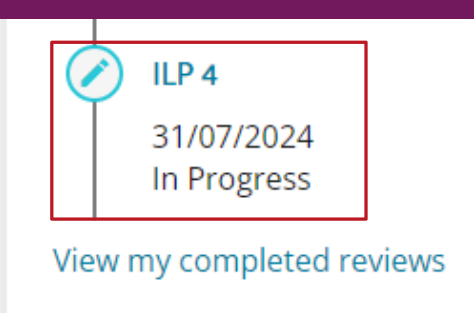

### 2. Click start review then the right arrow button to progress the review

| Learner review                             |                                      | ÷    |
|--------------------------------------------|--------------------------------------|------|
| Review                                     | Files                                |      |
| ILP 4<br>◎ 31/07/2024<br>✓ In Progress     |                                      | 0%   |
| ic c                                       |                                      | > >1 |
| Welcome / Croeso. Ple                      | ase complete the following questions |      |
| Review Status = In P     You have answered | rogress<br>0/12 questions            |      |
| View review >                              |                                      |      |
| Start review >                             |                                      |      |
|                                            |                                      |      |

3. Use the relevant control (For example: slider, radio buttons, drop-down, calendar, text box, number, time or check boxes)

4. Click the right arrow to progress the review and save your answer.

| ILP 4<br>© 31/07/2024<br>> In Progress                                                                                                    | 10     | 0%       |
|----------------------------------------------------------------------------------------------------|--------|----------|
|                                                                                                    | >      | ы        |
| Did you receive support from any of the following teams at the Health, Wellbeing & Support Centre this academic year?   Inspire Mental Health & Emotional Support Safeguarding Counselling Counselling Library Academic Support (Workshops) Library Academic Support (Workshops) None of the above Answer is required |        |          |
| Comments Enter a comment                                                                                                    |        | $\wedge$ |
|                                                                                                    | Finisl | h later  |

5. Repeat step 3 until completion. If you are unable to complete the review, click the **Finish Later** button at any point.

| Complete review                          | ←             |
|------------------------------------------|---------------|
| , ILP 4<br>○ 31/07/2024<br>✓ In Progress | 100%)         |
| That's all for the review.               |               |
|                                          |               |
|                                          |               |
|                                          |               |
|                                          | >             |
|                                          | Send to tutor |
|                                          |               |

6. Click the send to tutor button if you are ready to complete the review.

7. Click the left arrow button to return to the **My reviews and targets** screen.